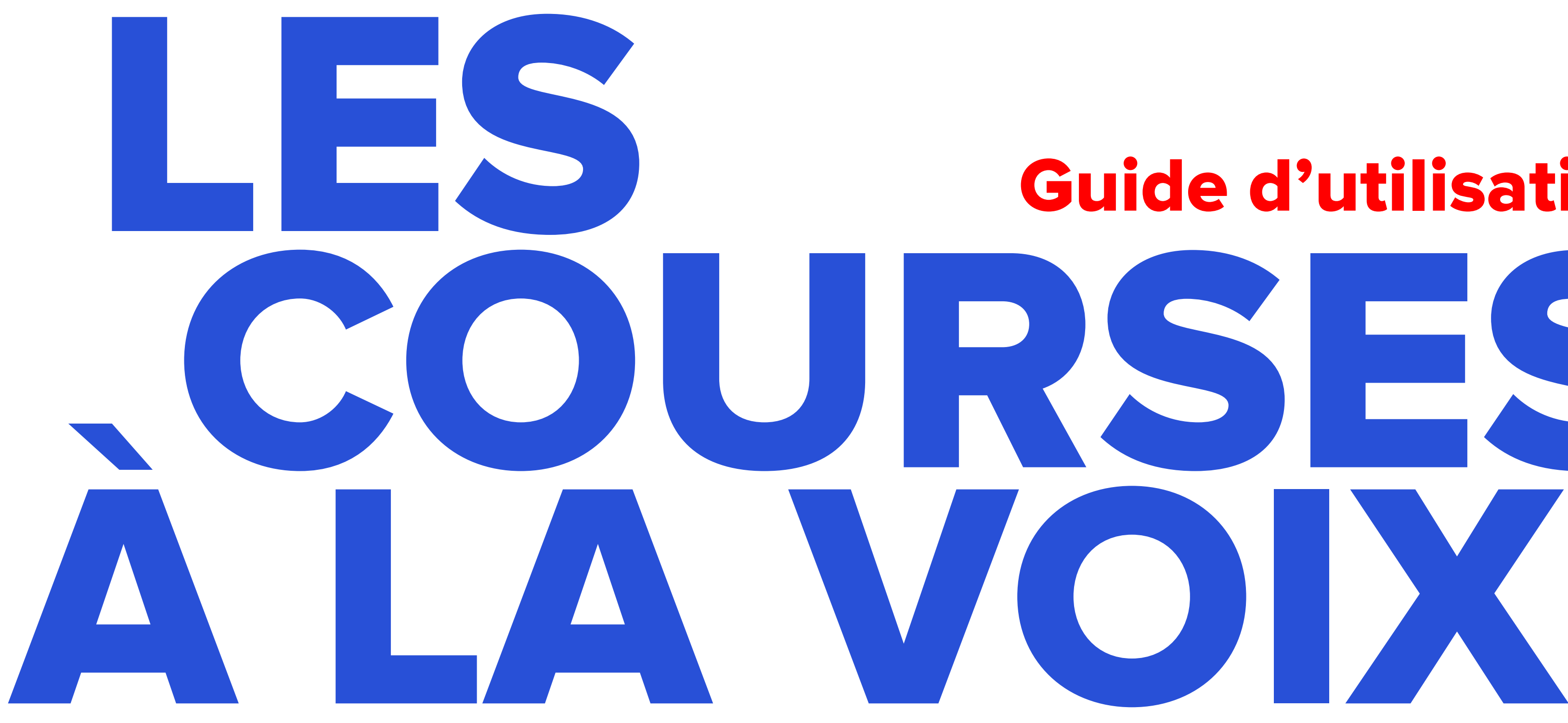

#### par Carrefour et l'Assistant Google

# **Guide d'utilisation** COURSES

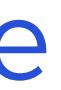

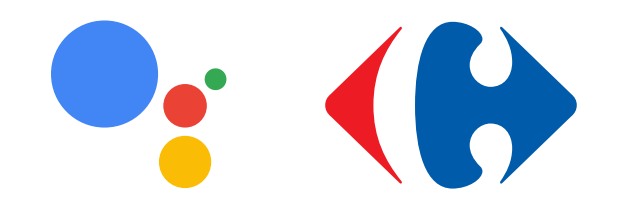

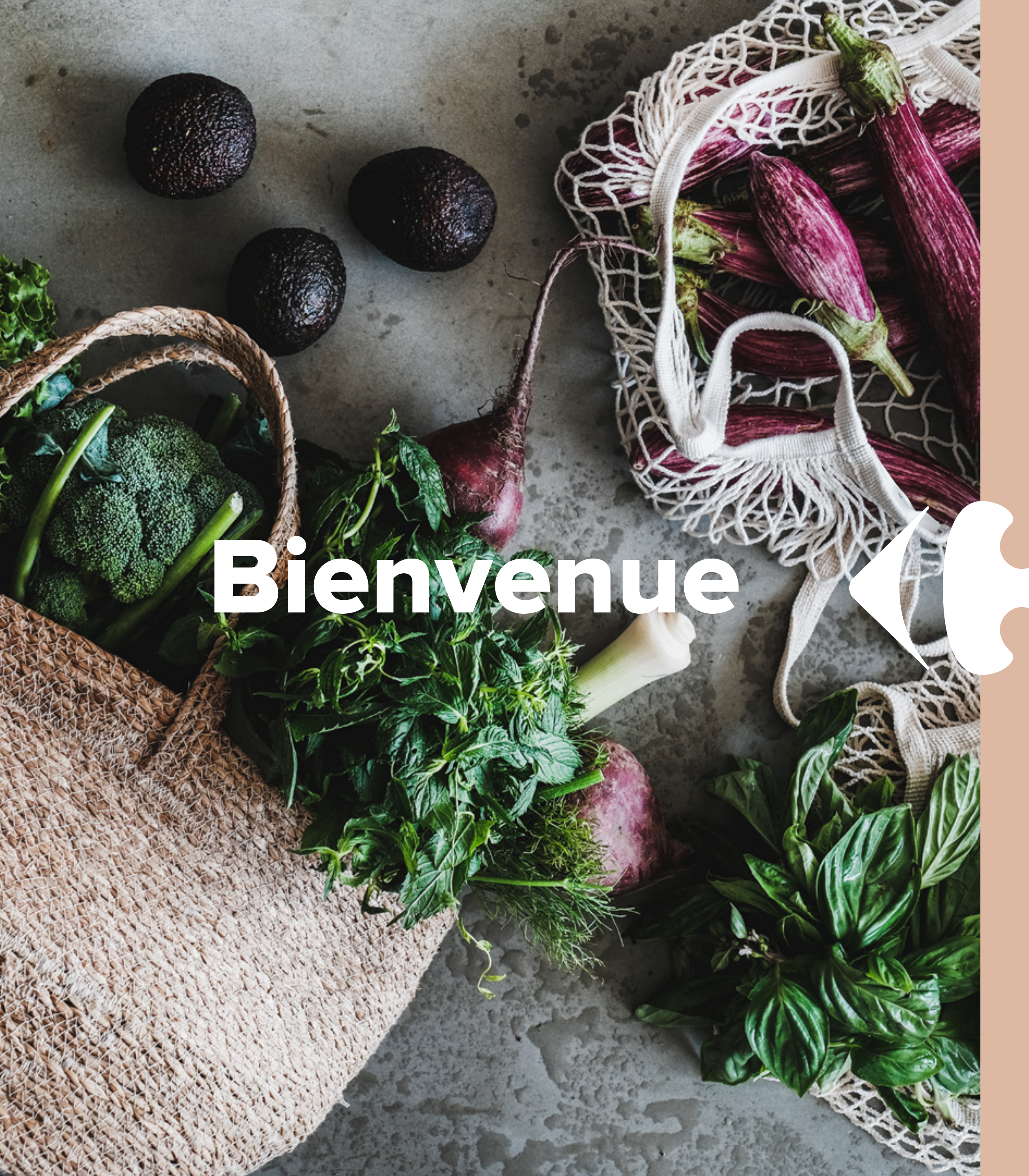

Vous vous apprêtez à tester la nouvelle expérience de courses à la voix par Carrefour et l'Assistant Google.

Des courses simples et personnalisées avec 3 fonctionnalités clés :

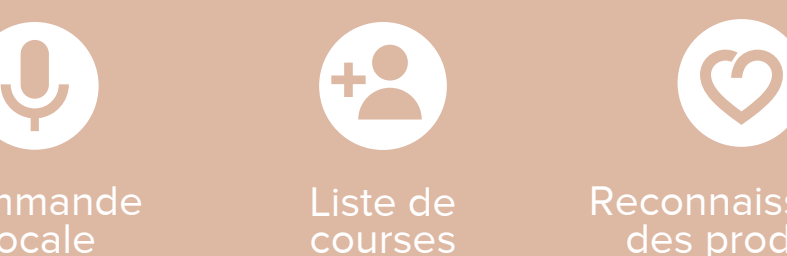

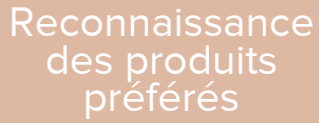

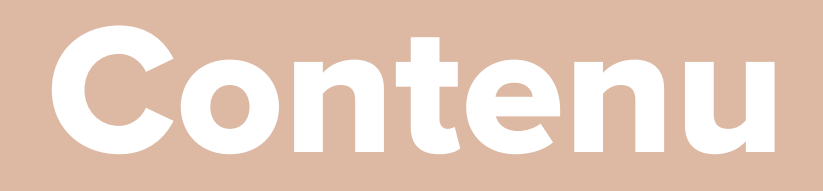

| Les appareils compatibles                                      | 3  |
|----------------------------------------------------------------|----|
| Associez vos comptes et<br>réalisez votre première<br>commande | 5  |
| Dissociez vos comptes                                          | 16 |
| Aidez-nous à améliorer<br>l'expérience, donnez<br>votre avis   | 19 |

Profilez ce l'expérience SUI ES appareils compatibles

#### Le service de courses à la voix chez Carrefour avec l'Assistant Google est disponible sur :

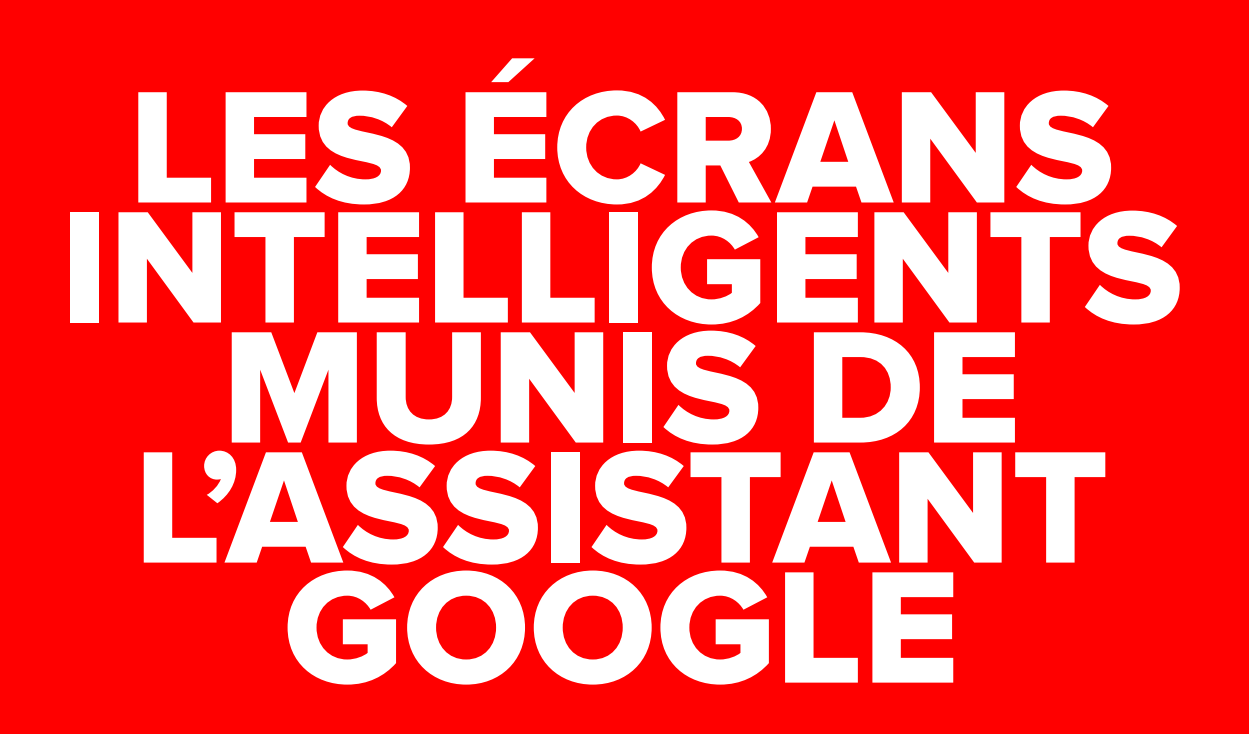

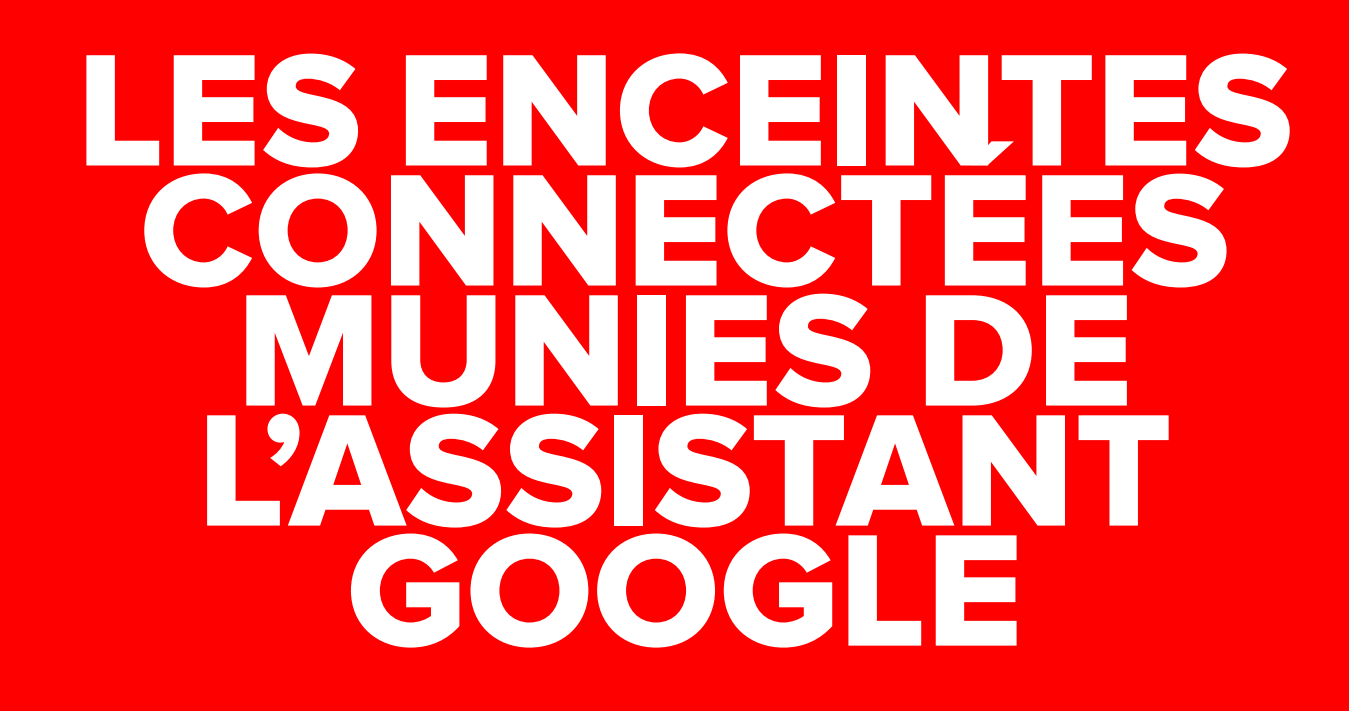

Constituez votre liste, ajoutez des produits et lancez votre commande.

Tout ce qui fonctionne sur les écrans intelligents fonctionne aussi sur votre enceinte connectée, même sans écran !

Nest Hub

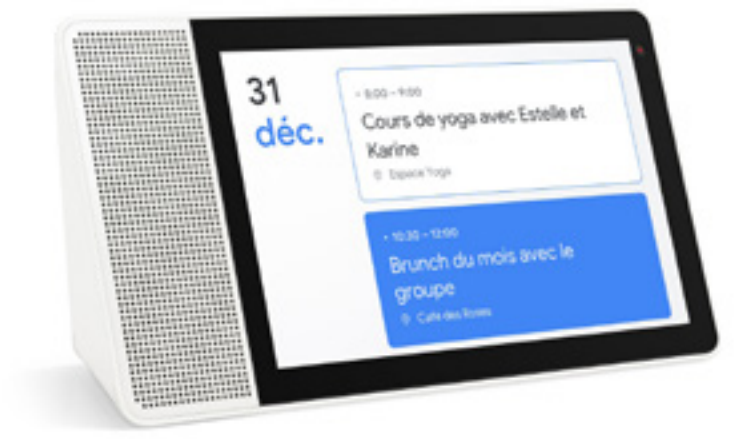

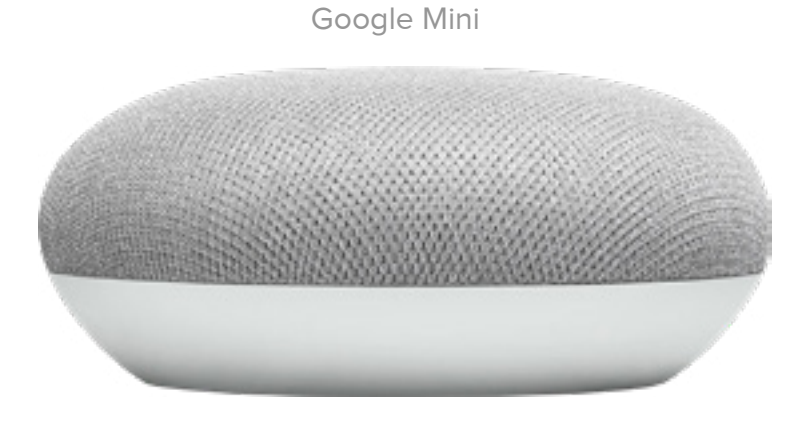

Lorsque vous avez fini de constituer votre liste, Google vous envoie une notification sur votre smartphone pour vérifier et finaliser votre commande.

## LES SMART-PHONES

Utilisez l'Assistant Google intégré à la plupart des smartphones Android ou en téléchargeant l'application depuis l'App Store pour les iPhone et autres smartphones.

Smartphone

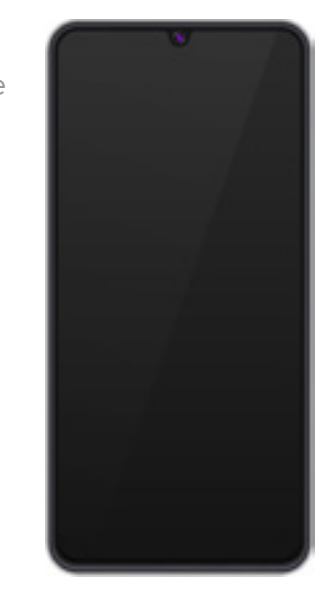

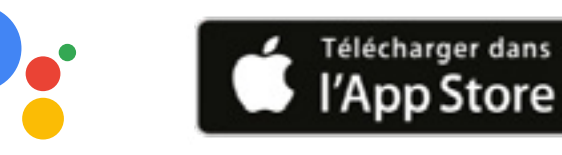

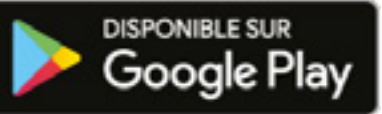

### Réalisez votre première () commande

Faites vos courses alimentaires à la voix avec Carrefour et l'Assistant Google en 3 étapes

#### ASSOCIEZ VOS COMPTES

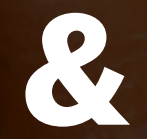

#### COMMENCEZ VOTRE LISTE DE COURSES

| 11:39                                                                                             |                                                                       | -4 <b>*</b> -   |
|---------------------------------------------------------------------------------------------------|-----------------------------------------------------------------------|-----------------|
| •                                                                                                 |                                                                       | C               |
|                                                                                                   | je veux faire l                                                       | es courses      |
| D'accord, faisons que<br>Votre liste de course<br>nature, CEufs, et 4 au<br>quoi d'autre avez-voi | elques courses<br>s contient Yaou<br>itres articles. D<br>us besoin ? | r.<br>art<br>De |
| Carrefour - 6 arti                                                                                | cles                                                                  | Suivant >       |
| Suggestions                                                                                       |                                                                       |                 |
| Truffes au chocolat                                                                               | Sodas                                                                 | Tomates         |
| Yaourt nature                                                                                     |                                                                       | ×               |
| 🥪 Œufs                                                                                            |                                                                       | ×               |
| 🤤 🛛 Fromages à p                                                                                  | alite molle                                                           | ×               |
|                                                                                                   | Envoyer un co                                                         | mmentaire       |
|                                                                                                   | Ļ                                                                     | Ø               |
|                                                                                                   |                                                                       |                 |

Pour permettre à l'Assistant Google de proposer les références de produits correspondant le plus précisément à votre liste de courses, vous devez associer votre compte Google et votre compte Carrefour. Vous n'avez pas de compte Carrefour ou de compte Google ? Aucun souci, ils peuvent être créés directement dans l'expérience.

Constituez votre liste de courses en dictant simplement à l'Assistant Google vos besoins génériques (ex : lait, fromage, etc.) ou vos souhaits de produits ou de marques.

Quel que soit le moment de la journée, ajoutez ou supprimez des produits à votre liste de courses. Vous pouvez même la partager avec votre entourage pour que chacun puisse l'incrémenter. Vous voulez garder le contrôle ? Il suffit d'opter pour la fonctionnalité optionnelle "Voice Match" qui apprendra à l'Assistant Google à ne se fier qu'à votre propre voix.

Une fois la liste finalisée, dites à l'Assistant Google « J'ai terminé ».

Faites vos courses alimentaires à la voix avec Carrefour et l'Assistant Google en 3 étapes

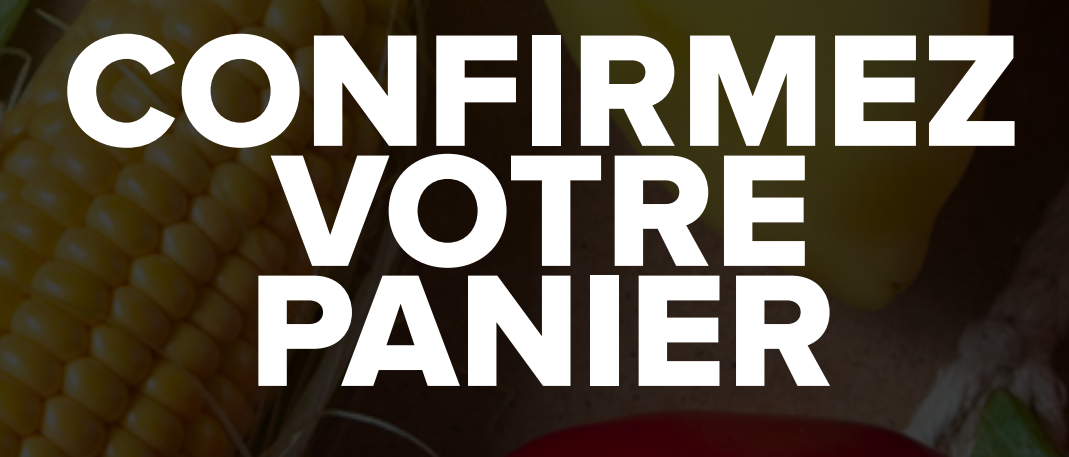

2

|                      | shoppinglist.google.c                                                                                                    | m                           | ×             |
|----------------------|----------------------------------------------------------------------------------------------------|-----------------------------|---------------|
| ← Fai                | re les courses                                                                                                    | 1                           | 0             |
| •r 7 arti            | cles sélectionnés par l'Assista                                                                                                    | nt Google                   |               |
| $\square$            | Retrait Costuit                                                                                                    | Jvraison<br>BC              |               |
| G Q-11 R             | four Drive<br>ue Mademoiselle 75015 Paris P                                                                                                    | ance                        | v             |
| () ven 25            | 9 mai,10:00 - 10:30                                                                                                    |                             | ~             |
| Votre c              | ommande s                                                                                                    |                             | .71€          |
|                      |                                                                                                    |                             |               |
| + Ajou               | ter un article                                                                                                    |                             |               |
| + Ajou               | ter un article                                                                                                    |                             |               |
| + Ajou               | ter un article<br>et coufs<br>Lait stérilisé UHT demi<br>écrémé - 6 x 1L<br>le park de 5 tripaet de 1                                                | 4,1                         | 20 €<br>0 €/L |
| + Ajou               | ter un article<br>et coufs<br>Lait stérilisé UHT demi<br>écrémé - 6 x 1L<br>le pack de 6 briques de 1<br>France                                      | 4,:                         | 20 €          |
| + Ajou<br>Laitages e | ter un article<br>et œufs<br>Lait stérilisé UHT demi<br>écrémé - 6 x 1L<br>le pack de 6 briques de 1<br>france<br>Autres options Sug                 | 4,3<br>0,7<br>1<br>0<br>0,7 | 20 €<br>•     |
| + Ajou<br>Laitages e | ter un article et coufs Lait stérilisé UHT demi écrémé - 6 x 1L le pack de 6 briques de 5 France Autres options Su Yaourt nature les 12 acts de 1350 | 4,1<br>1<br>1<br>0primer    | 20 €<br>      |

Pour permettre la mise à jour de l'inventaire Carrefour, choisissez votre créneau et votre mode de livraison : drive, drive piéton ou livraison à domicile.

Lorsque votre liste est complète, l'algorithme intelligent de Google la traduit en un panier précis de références qui reflètent vos préférences telles qu'elles ressortent de vos précédentes commandes Carrefour, des meilleurs prix disponibles et des best-sellers parmi les 27 000 références sur Carrefour.fr. Pour chaque item, il est possible de changer la référence, marque, de modifier les quantités ou de le supprimer.

Il vous manque un produit ? Ajoutez-le directement au panier avant de passer votre commande.

7

Faites vos courses alimentaires à la voix avec Carrefour et l'Assistant Google en 3 étapes

#### FINALISEZ VOTRE COMMANDE

| <                                 | www.carre                                  | four.fr                                 | >          | < |
|-----------------------------------|--------------------------------------------|-----------------------------------------|------------|---|
|                                   | <b>(</b> )                                 | 9                                       |            |   |
| Léana, bie<br>Carrefour           | envenue<br>.fr                             | chez                                    |            |   |
| Votre magasin o<br>prochaine étap | et créneau son<br>e                        | t modifiable                            | s à la     |   |
| ven. 29 mai                       | à partir de 10.0                           | 0                                       |            |   |
| Drive Bio Pa                      | iris Mademoise                             | fie .                                   |            |   |
| Boissons sans                     | alcool                                     |                                         |            |   |
|                                   | Eau minér<br>le pack de (<br>0.47 € / Lier | ale naturelle<br>i bouteilles d'11<br>v | 1<br>HEPAR |   |
| 6x1L                              |                                            |                                         |            |   |
| Le 28me à -66                     | <b>*</b>                                   |                                         |            |   |
| 2,826                             |                                            | - 1                                     | +          |   |
| TL VOIR LES                       | PRODUITS SIM                               | LAIRES                                  |            |   |

Vous basculez alors en un clic dans l'univers Carrefour.fr. où vous validez définitivement votre panier.

Vous pouvez, si vous le souhaitez, modifier votre créneau et votre mode de livraison.

Et bien sûr, vous profitez de tous vos avantages Fidélité et optez pour le mode de paiement qui vous convient.

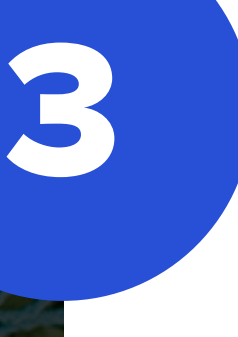

## **LES 3 ÉTAPES** EN DÉTAIL

... pour des courses simples et personnalisées

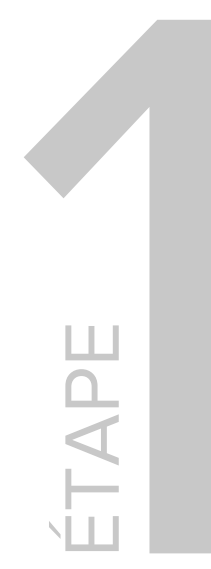

#### ASSOCIEZ VOS COMPTES GOOGLE ET CARREFOUR

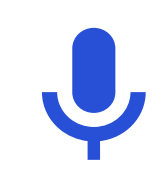

Pour démarrer l'expérience,
ouvrez l'Assistant Google et dites :
"Ok Google\*, je veux faire les courses"

Pour permettre à l'algorithme intelligent de Google de proposer les références de produits correspondant le plus précisément à votre liste de courses, vous devez associer votre compte Google et votre compte Carrefour. Vous n'avez pas de compte Carrefour ou de compte Google ? Aucun souci, ils peuvent être créées directement dans l'expérience.

Vous pouvez associer vos comptes avant de démarrer l'expérience ou après avoir constitué votre première liste de courses.

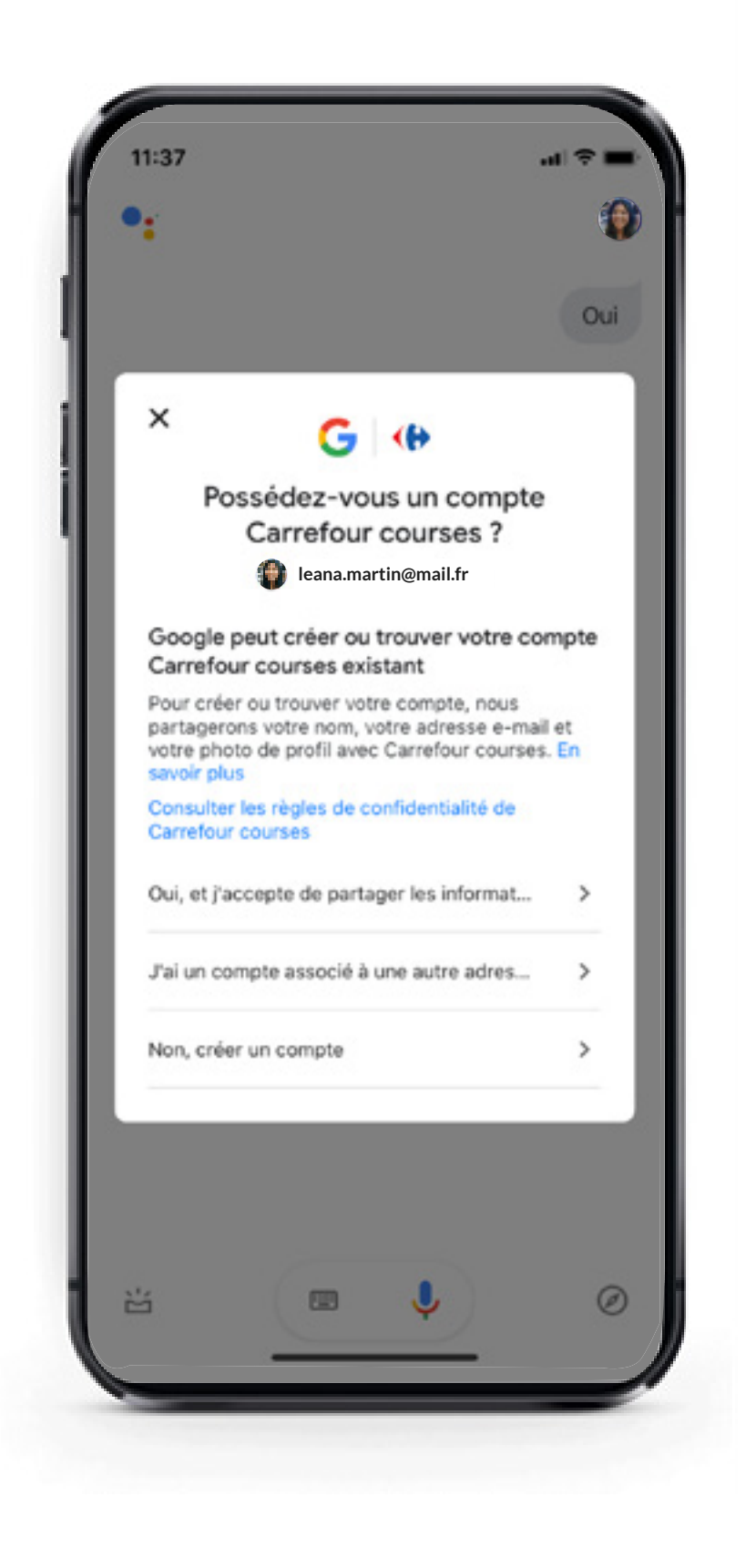

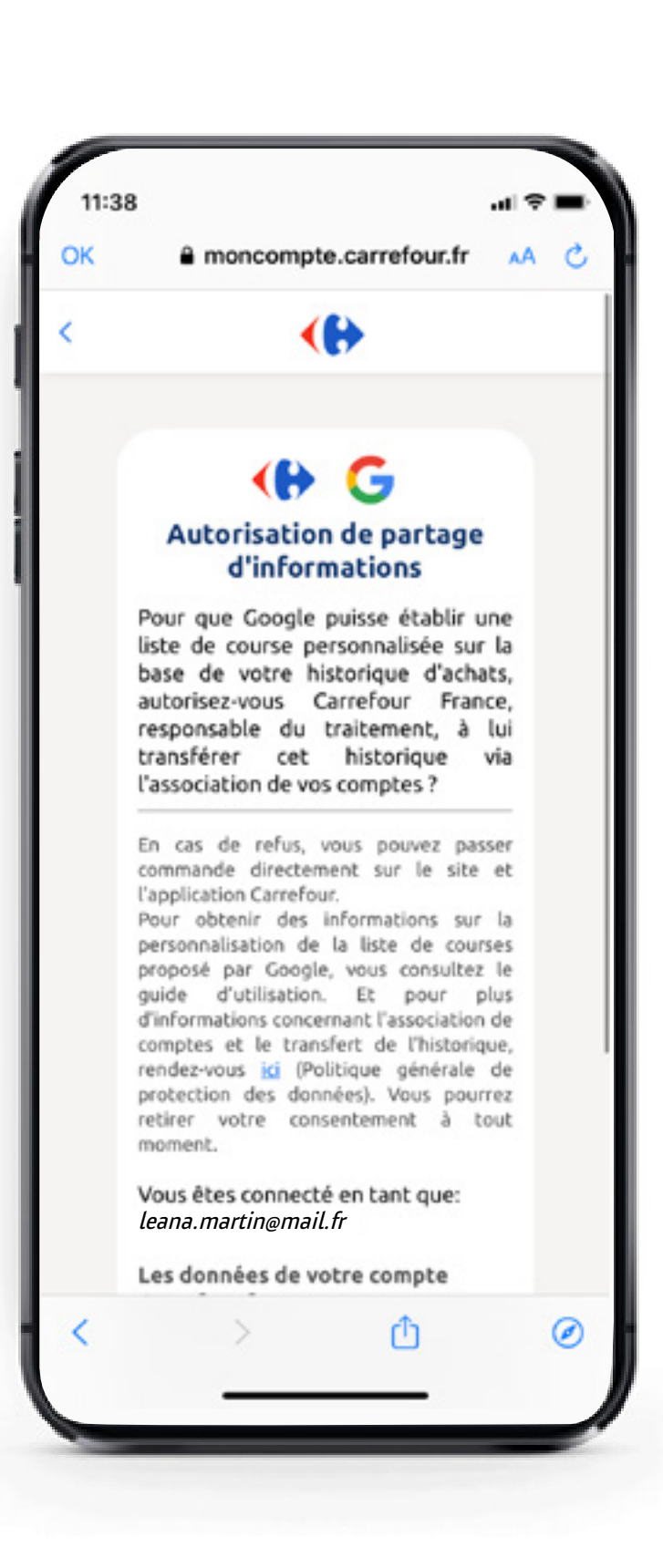

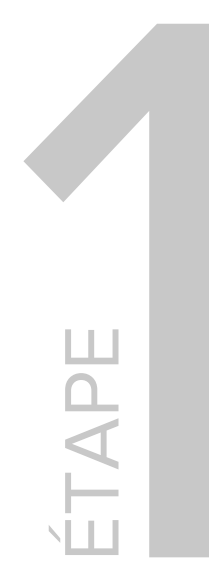

#### ...ET COMMENCEZ VOTRE LISTE DE COURSES

Constituez votre liste de courses en dictant simplement à l'Assistant Google vos besoins génériques (ex : lait, fromage, etc.) ou vos souhaits de produits ou de marques.

Quel que soit le moment de la journée, ajoutez ou supprimez des produits à votre liste de courses.

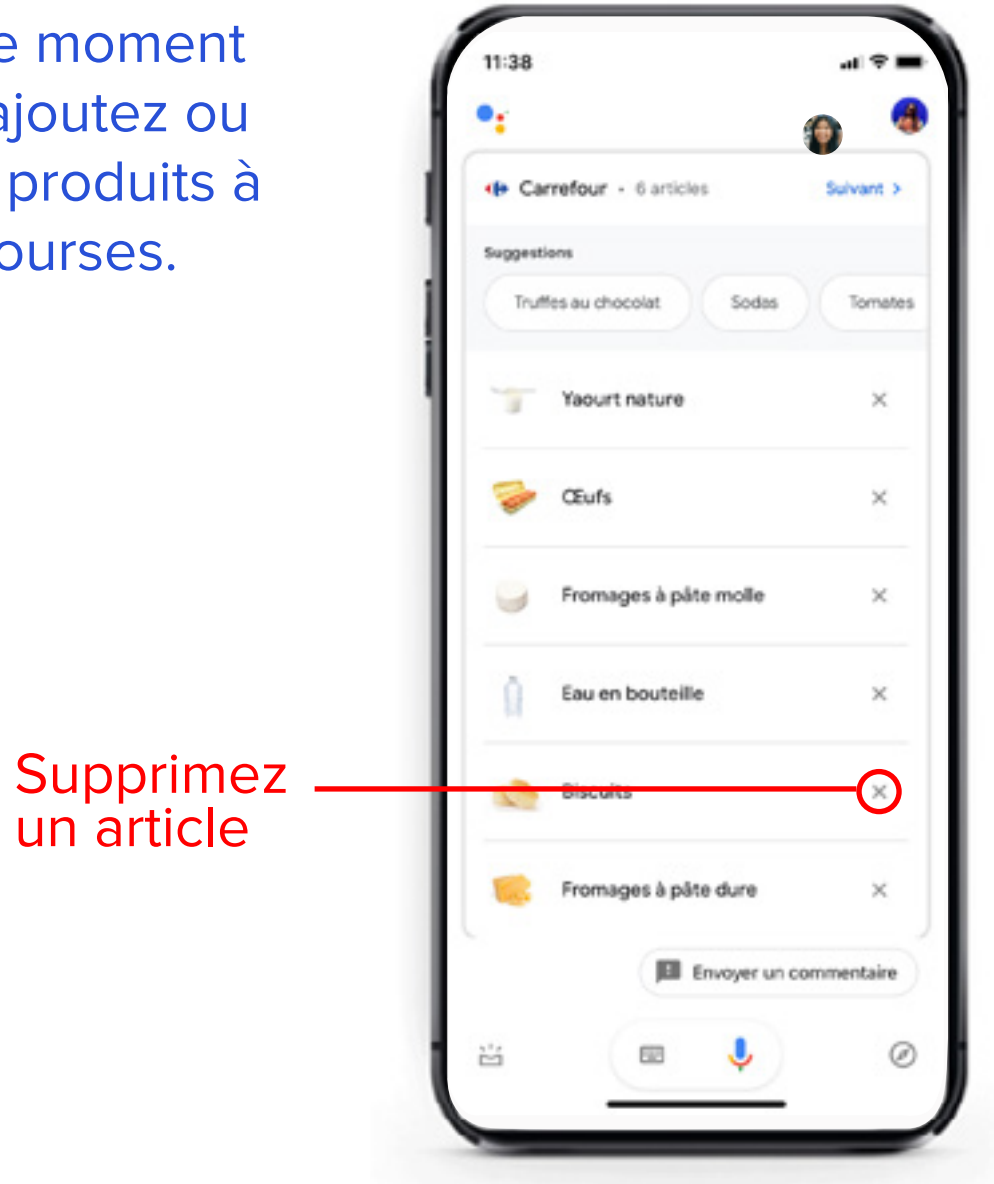

#### Ok Google, je veux faire les courses !

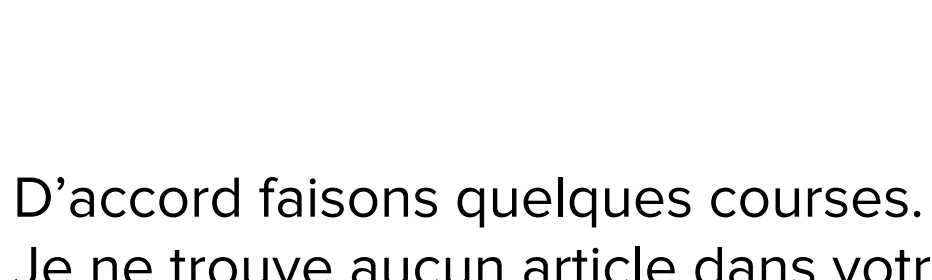

Je ne trouve aucun article dans votre liste de courses. Dites-moi simplement ce dont vous avez besoin.

> De l'eau en bouteille, des biscuits et du fromage

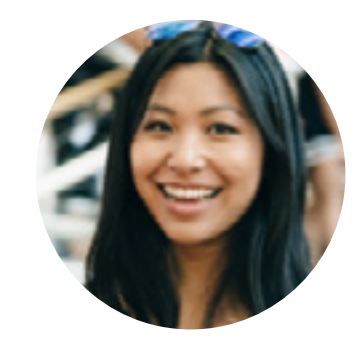

... Tout au long de votre semaine ajoutez des produits dans votre liste de courses

**Ok Google**, ajoute du riz et des champignons à ma liste de courses

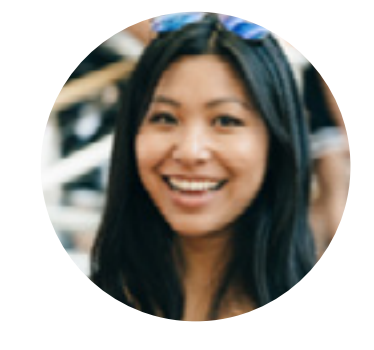

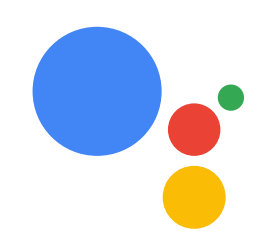

 Ok, j'ai ajouté riz et champignons à votre liste de courses.

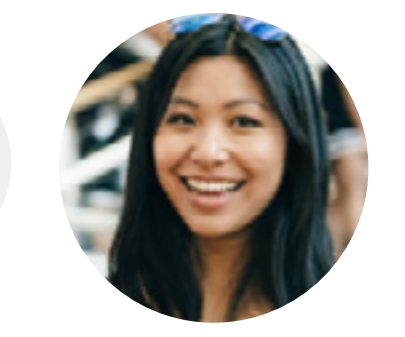

# ZOOM

#### PLUS D'INFORMATION SUR VOTRE LISTE DE COURSES

#### Accédez à votre liste

Votre liste de courses est également disponible à l'adresse suivante : <u>shoppinglist.google.com</u> depuis votre navigateur (1) ou en disant à l'Assistant Google **"Ok Google, montre moi ma liste de courses"** sur votre smartphone (2)

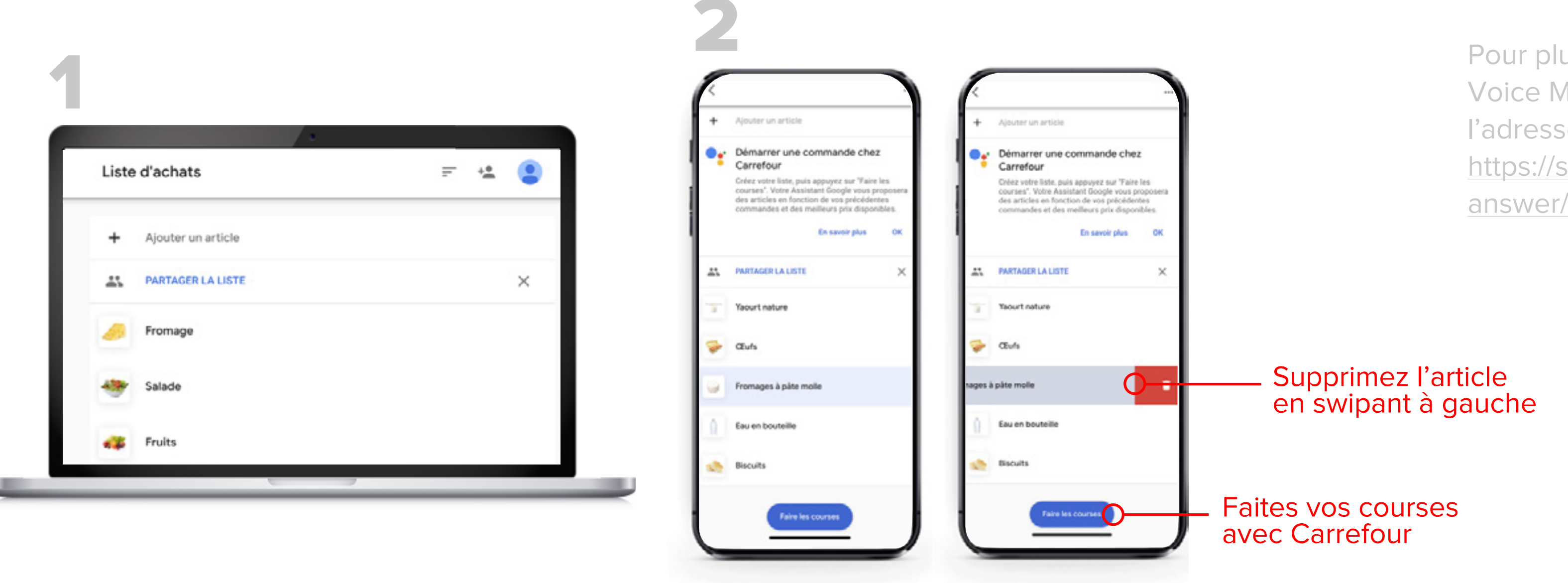

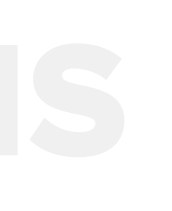

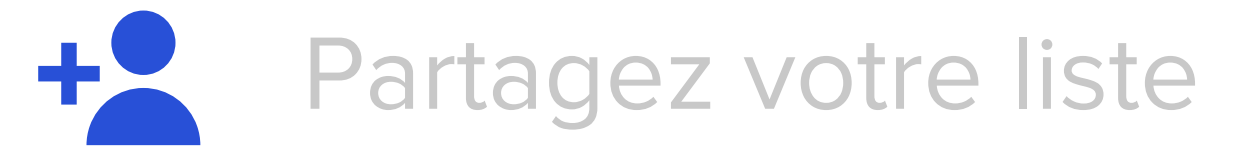

La liste peut être partagée à tout moment par le client et les autres membres de la famille (ou les personnes de son choix) peuvent ainsi y ajouter leurs souhaits. Pour ceux qui préfèrent garder le contrôle et demeurer le seul utilisateur de leur liste, il suffit d'opter pour la fonctionnalité optionnelle "VoiceMatch" qui apprendra à l'Assistant Google à ne se fier qu'à leur propre voix.

Pour plus d'informations sur la fonctionnalité Voice Match optionnelle, rendez-vous à l'adresse suivante : https://support.google.com/googlenest/ answer/7342711?hl=fr)

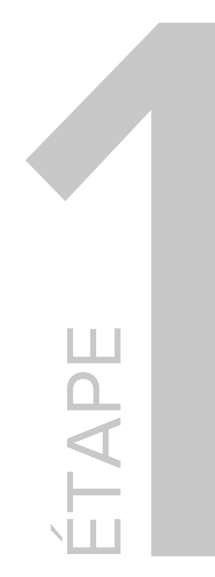

#### FINALISEZ VOTRE LISTE

**Ok Google**, je veux faire les courses !

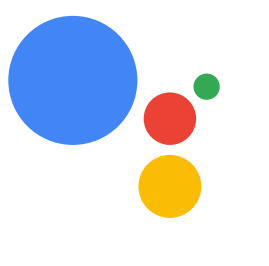

D'accord faisons quelques courses. Votre liste de courses contient riz, pomme de terre, champignons et 3 autres articles. De quoi d'autre avez vous besoin ?

J'ai terminé

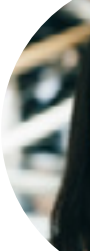

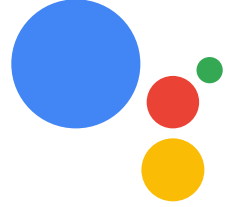

OK. A présent, vérifiez votre commande avant de la finaliser avec Carrefour

Une fois le panier validé, dites à l'Assistant Google « J'ai terminé »

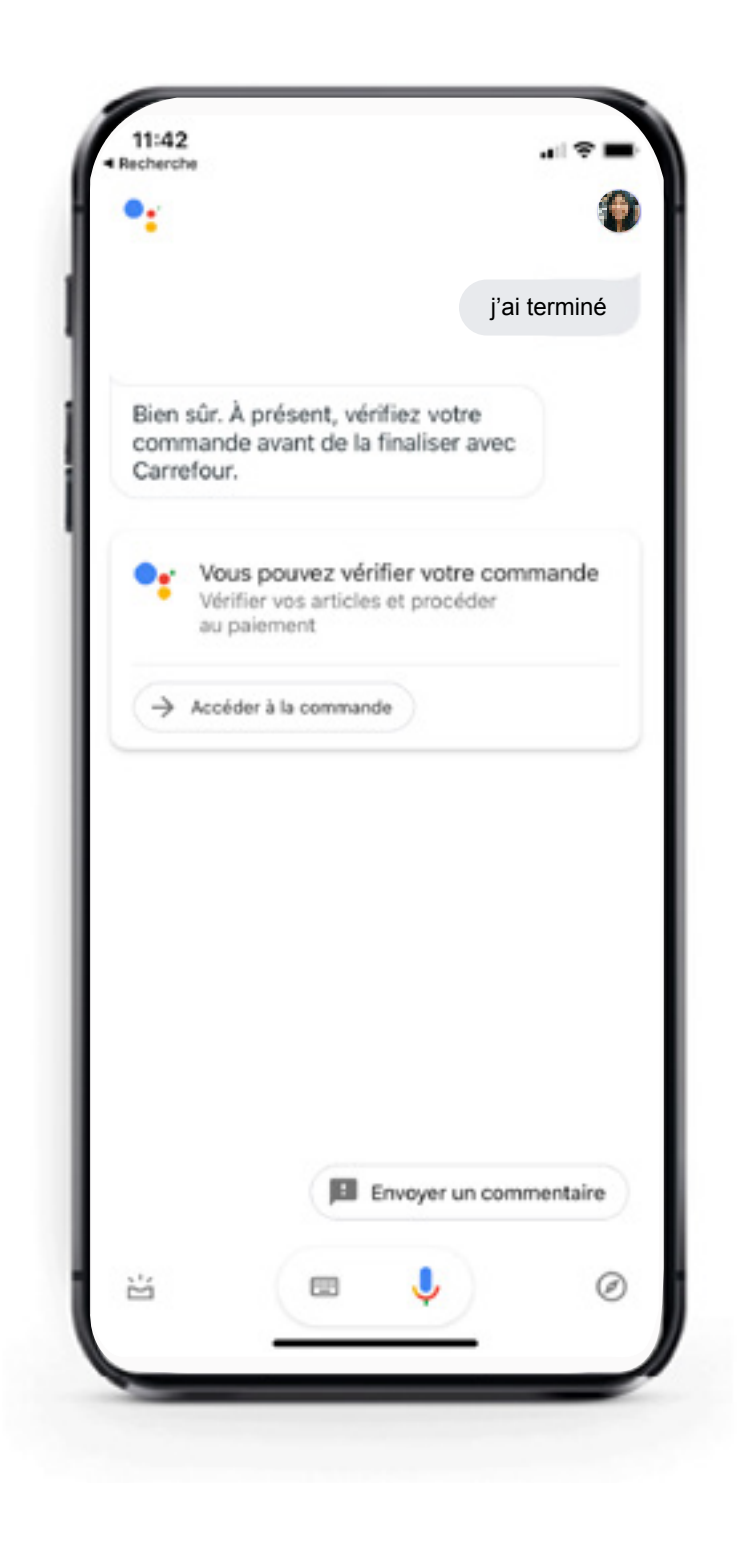

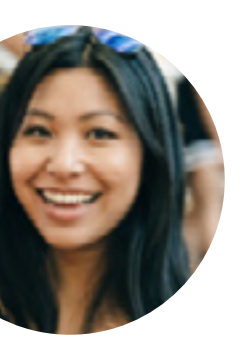

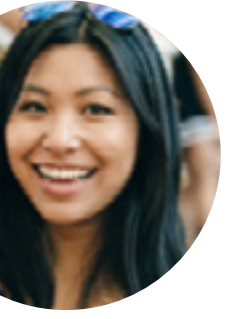

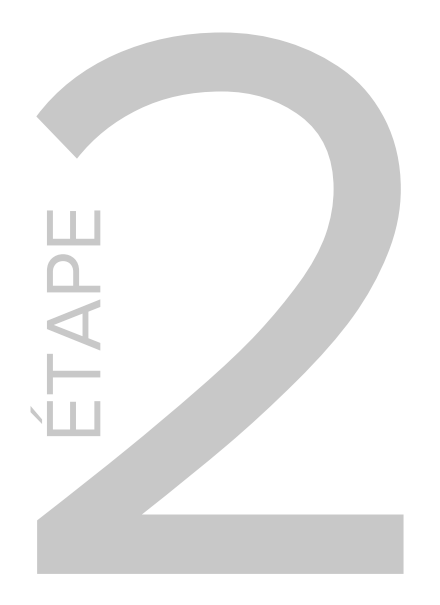

#### **CONFIRMEZ VOTRE PANIER**

Pour permettre la mise à jour de l'inventaire Carrefour, **choisissez votre créneau et votre mode de livraison** : drive, drive piéton ou livraison à domicile.

Lorsque votre liste est complète, l'algorithme intelligent de Google la traduit en un **panier précis de références** qui reflètent vos préférences telles qu'elles ressortent de vos précédentes commandes Carrefour, des meilleurs prix disponibles et des bestsellers parmi les 27 000 références sur Carrefour.fr. Pour chaque item, il est possible de changer la référence, marque, de modifier les quantités ou de le supprimer.

Il vous manque un produit ? Ajoutez-le directement au panier avant de passer votre commande.

Ajoutez des produits manuellement

Accédez à la fiche produit

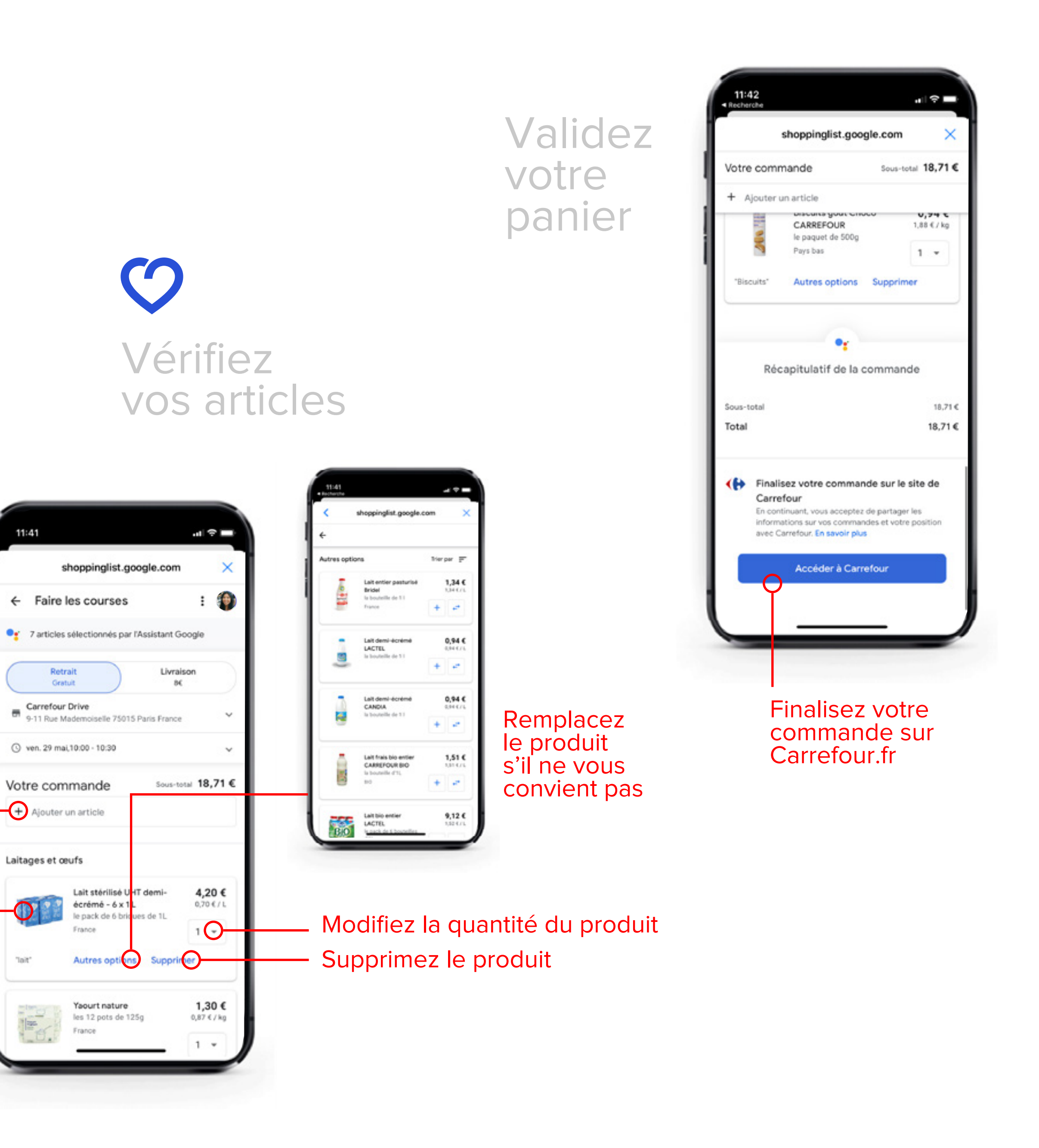

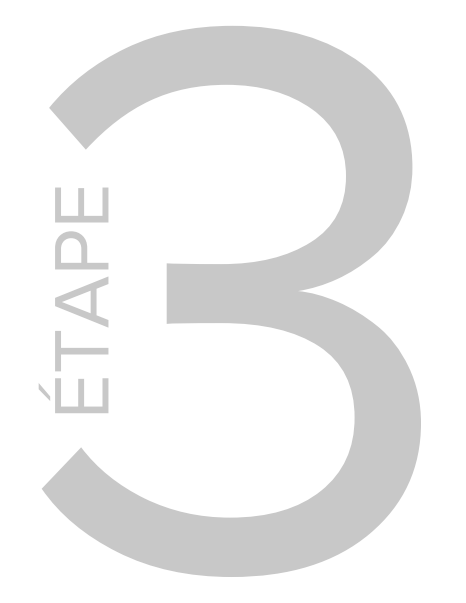

### FINALISEZ **VOTRE COMMANDE SUR CARREFOUR**

Pour finaliser votre commande, il est nécessaire de partager avec Carrefour France les informations liées à celle-ci, y compris votre choix concernant l'accès aux produits (magasin de retrait ou adresse de livraison).

Vous basculez alors en un clic dans l'univers Carrefour.fr. où vous validez définitivement votre panier.

Vous pouvez, si vous le souhaitez, modifier votre créneau et votre mode de livraison.

Et bien sûr, vous profitez de tous vos avantages Fidélité et optez pour le mode de paiement qui vous convient.

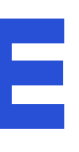

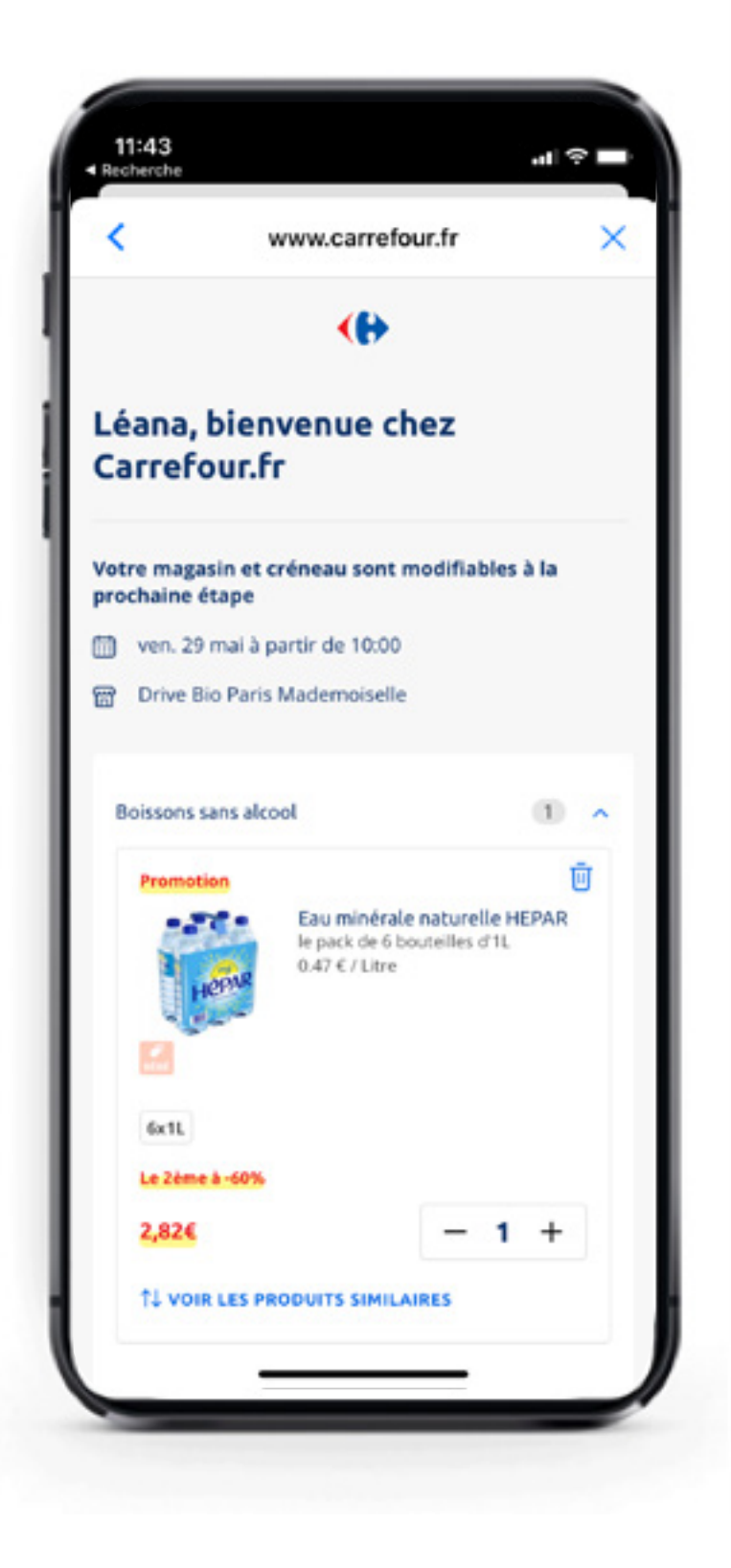

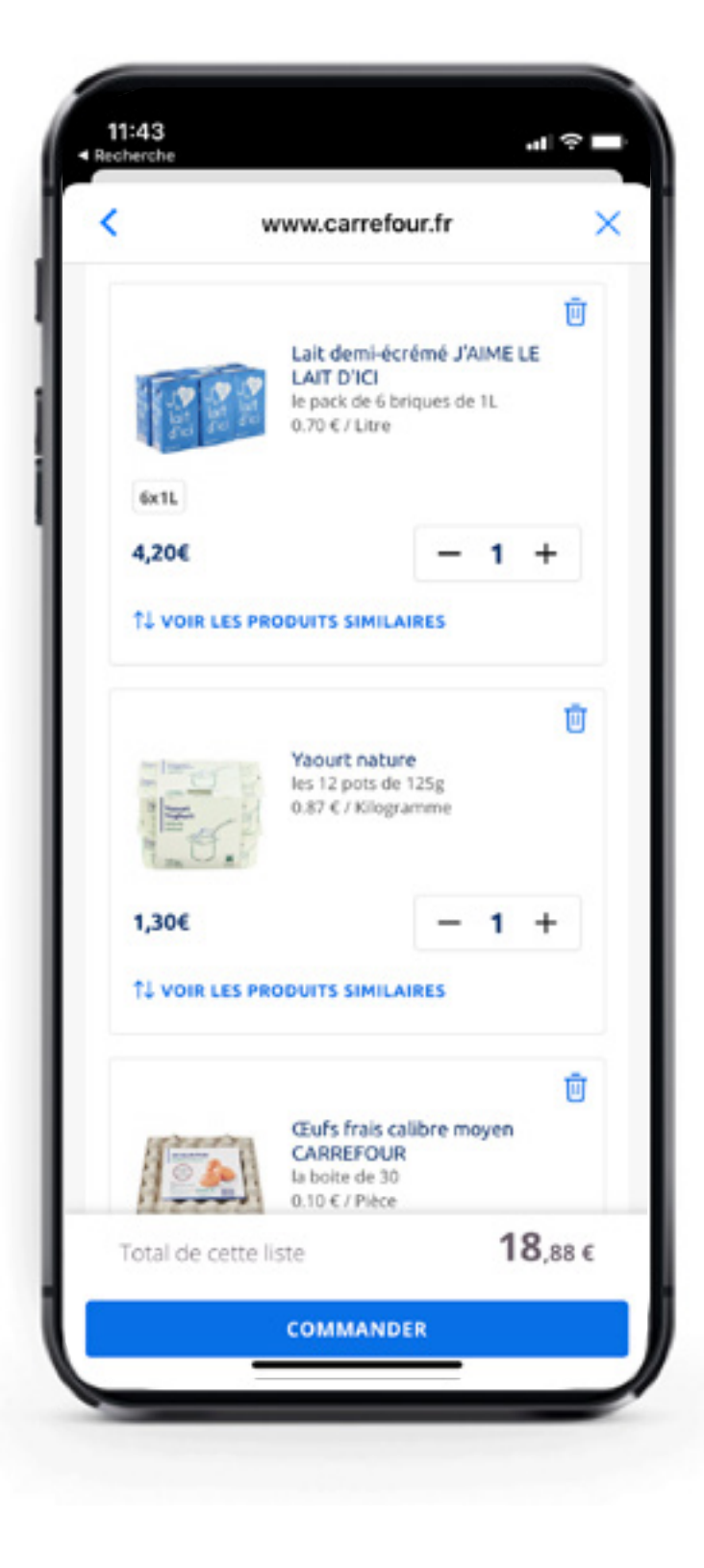

## Dissociez

## **VOS COmptes**

#### Dissociez vos comptes sur Google

Si vous souhaitez dissocier vos comptes voici les étapes à suivre depuis votre **Navigateur Internet** 

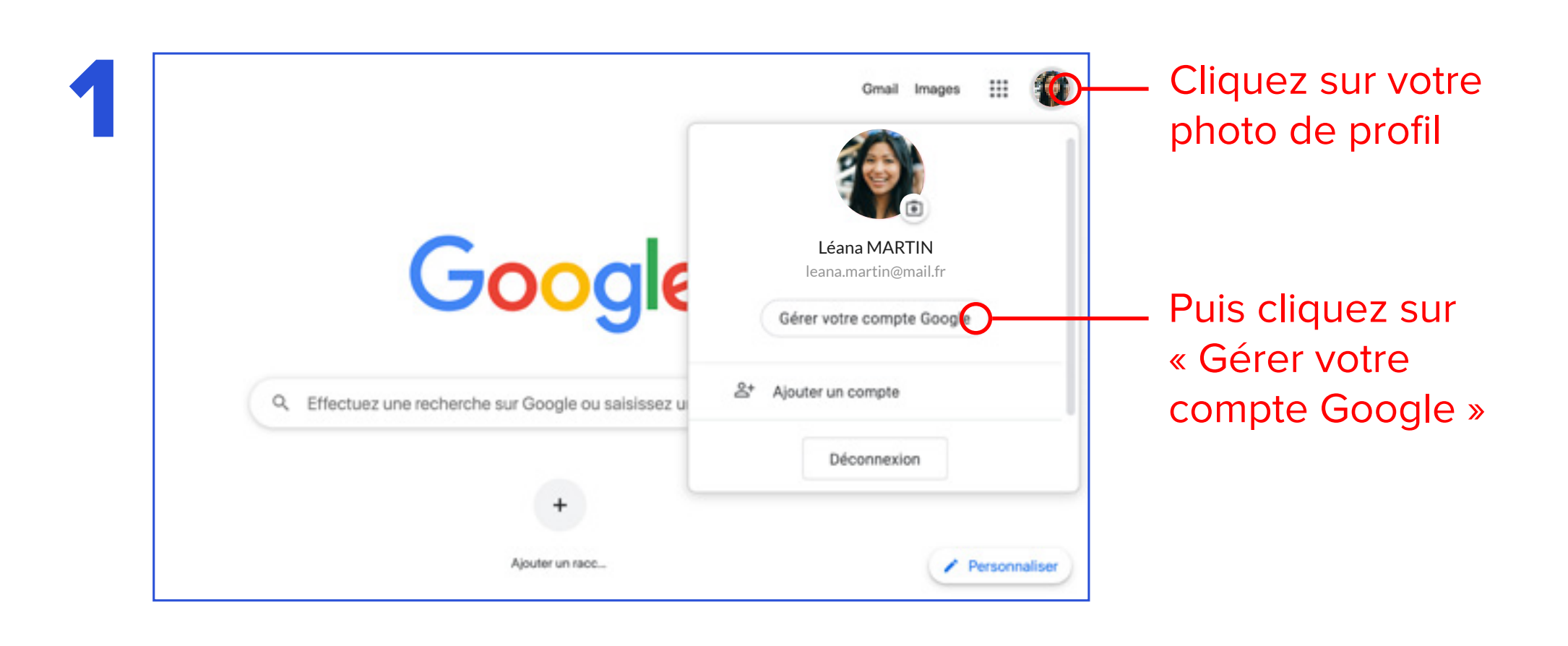

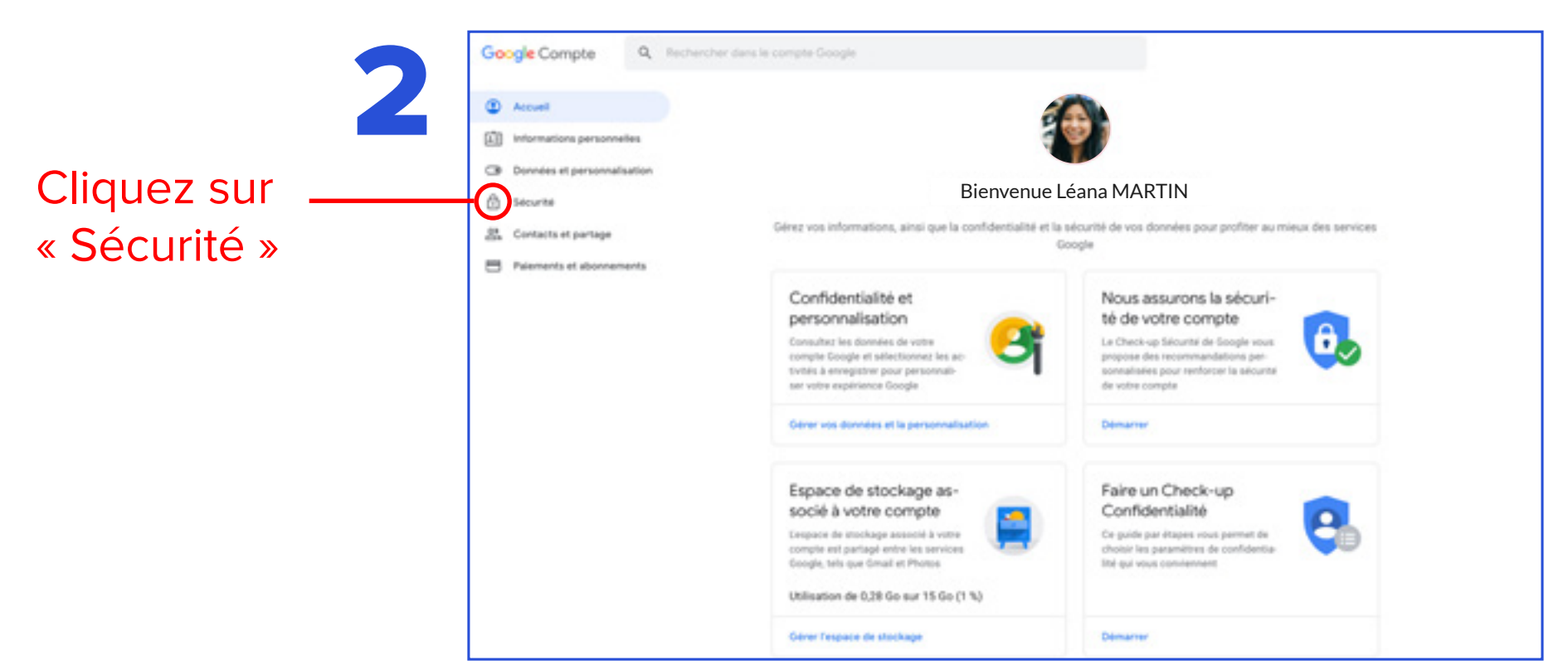

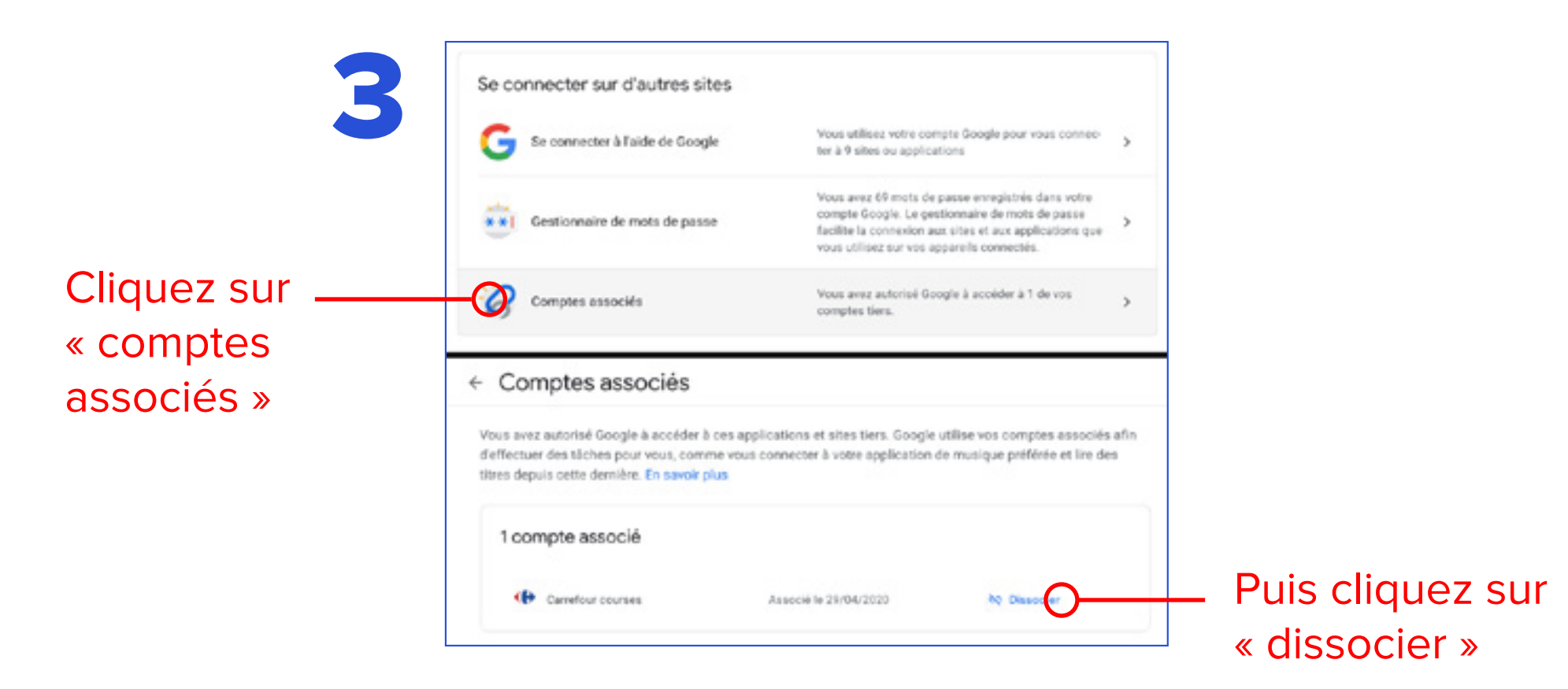

#### Dissociez vos comptes sur Carrefour

À tout moment, l'utilisateur peut retirer son consentement et dissocier son compte Google et son compte Carrefour. Pour cela, il se rend dans l'espace Client Carrefour.fr/rubrique 'Mes consentements'. Le partage de l'historique d'achats avec Google est alors automatiquement interrompu et Google supprime les données qui lui ont été transmises.

De la même façon, si l'expérience n'est pas utilisée pendant une période de 30 jours, le compte Google et le compte Carrefour du client sont automatiquement dissociés,

le partage de l'historique d'achats avec Google est alors interrompu et Google supprime les données qui lui ont été transmises.

Enfin, Carrefour, conformément au Règlement Général sur la Protection des Données personnelles, met à disposition des utilisateurs un espace dédié pour l'exercice de leurs droits (ex : droit d'accès, de rectification, d'effacement), accessible depuis les liens : carrefour.fr/vos-droits ou https://www.carrefour. fr/articles/politique-generale-protectiondonnees-personnelles.

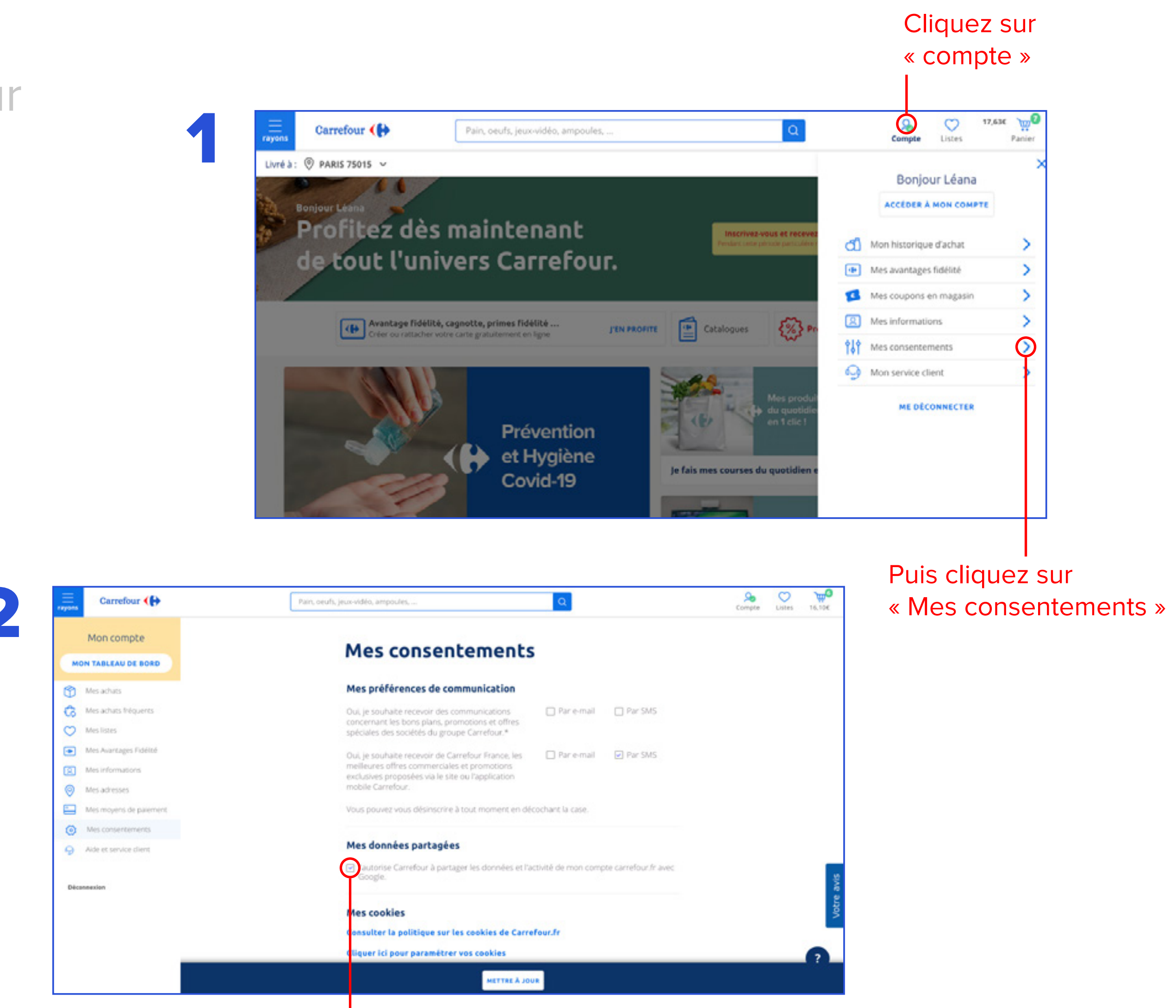

Décochez la case « J'autorise Carrefour à partager les données et l'activité de mon compte carrefour.fr avec Google »

#### Aidez-nous à améliorer l'expérience

# Donnez votre avis

#### Votre avis est important

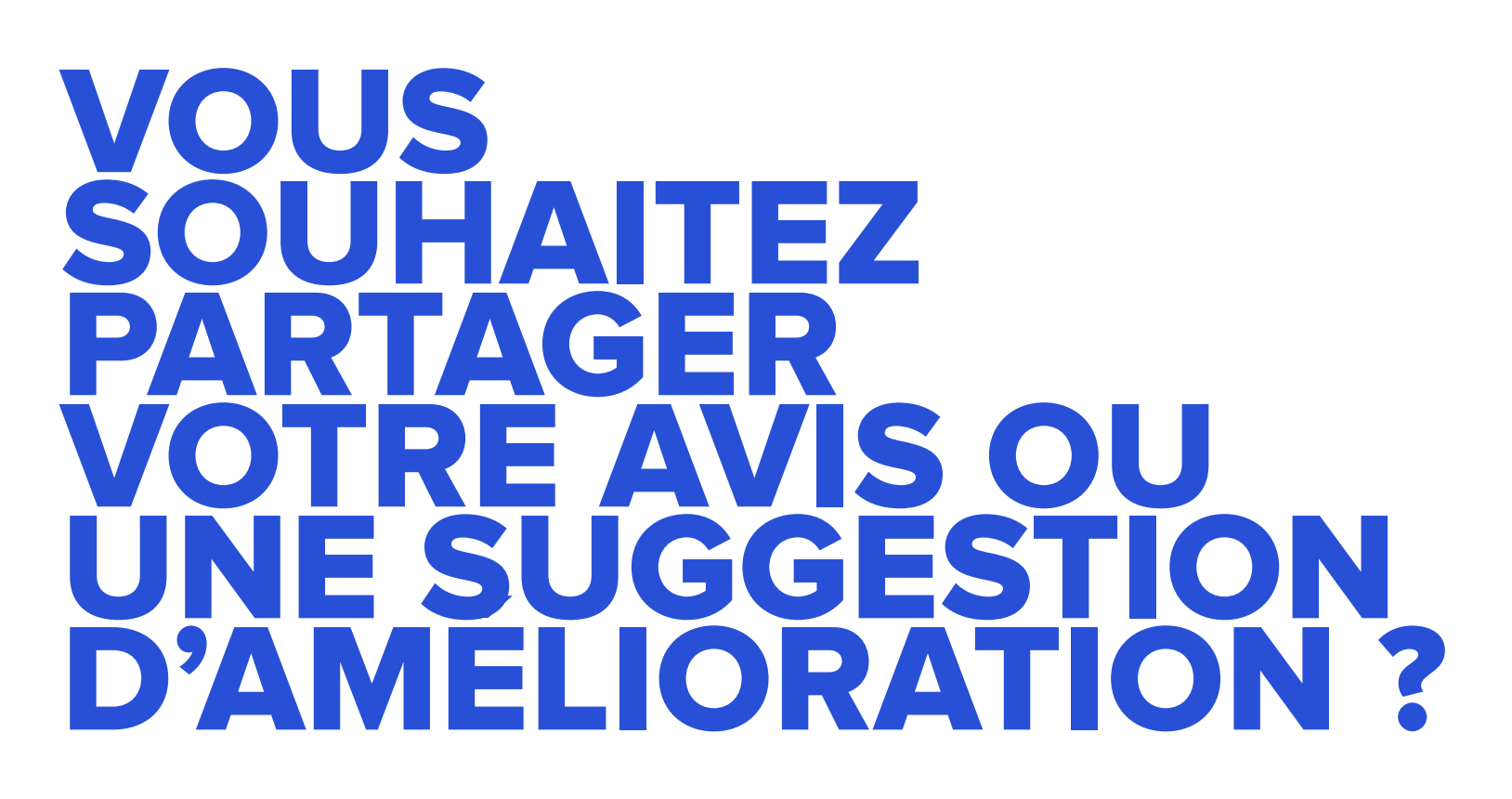

Envoyez un e-mail à cette adresse : liste-de-courses@serviceclients-carrefour.com

### Vous avez une question concernant Google ?

Envoyez un e-mail à cette adresse : shopping-support-fr@google.com